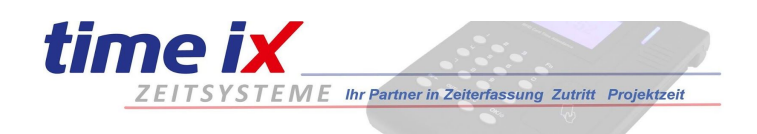

## Einrichtung des TXportal als PWA (Progressive Web App) auf mobilen Endgeräten

Im Beispiel am Samsung Smpartpone S7 unter Android Betriebssystem Version 8 mit Chrome Browser

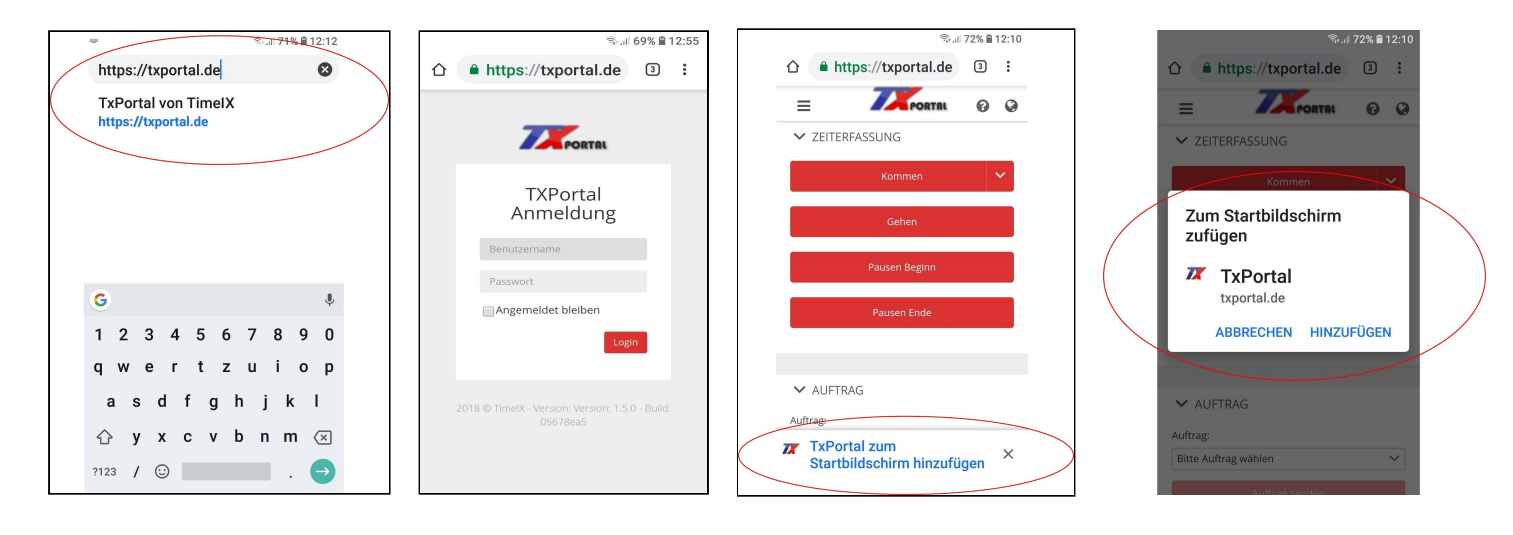

Rufen Sie im Chrome Browser zunächst die WEB-Adresse des TXportal auf: www.txportal.de

Sie kommen nun an die Anmeldemaske des TXportal. Hier melden Sie sich mit Ihren persönlichen Userdaten an (Diese erhalten Sie von Ihrem Systemadministrator).

Nach erfolgreicher Anmeldung wird vom Browser der Hinweis: "TXportal zum Startbildschirm hinzufügen" angezeigt. Bestätigen Sie dieses bitte! Die folgende Sicherheitsmeldung bestätigen Sie bitte mit "Hinzufügen".

Alternativ können Sie auch im Browser-Menü den Menüpunkt "TXportal installieren" anwählen.

Hinweis: Sollte Ihr Browser diese Verknüpfung trotz mehrerer Versuche nicht erstellen starten Sie bitte Ihr mobiles Endgerät neu und führen den Vorgang erneut aus.

| St.d 71% ₪ 12:15                  | Nun erhalten Sie<br>die nach dem Au<br>angezeigt wird.                                               | auf Ihrem Homescreen das Icon zum Aufruf der WebApp TXportal,<br>fruf wie von Standard-Apps bekannt ohne einen Browser-Rahmen                                                                                                    |
|-----------------------------------|----------------------------------------------------------------------------------------------------|----------------------------------------------------------------------------------------------------|
| WhatsApp Kamera Chrome Googe Menu | Kommen V<br>Gehen<br>Pausen Beginn<br>Pausen Ende<br>V AUFTRAG<br>Auftrag:<br>Bitte Auftrag wählen V | Die Nutzung der (PWA) Time iX WebApp TXportal incl. Offlinemodus<br>wird derzeit vom mobilen Browsern Chrome unterstützt, wir<br>empfehlen den Betrieb ab Android-Version 7, oder höher. Bitte<br>achten Sie unbedingt auf die neueste Browserversion, dh. vor der<br>Einrichtung sollten Sie sicherheitshalber prüfen ob zu Ihrer<br>Browserversion Updates vorliegen und diese gegebenenfalls vorher<br>installieren. |

Das Betriebssystem iOS unterstützt ab Version 11.3 mit den jeweils neuesten Versionen von Safari ebenfalls den PWA Modus, allerdings noch nicht in vollen Umfängen. Näheres dazu entnehmen Sie bitte den entsprechenden iOS Informationen im Internet und beim Hersteller unter <u>www.apple.de</u>